## <u>3-3. タブブラウザの設定</u>

1) InternetExploler の上部メニューの[ツール]を押します。

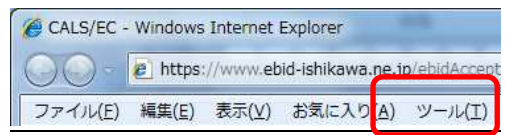

## 2) [インターネットオプション]をクリックします。

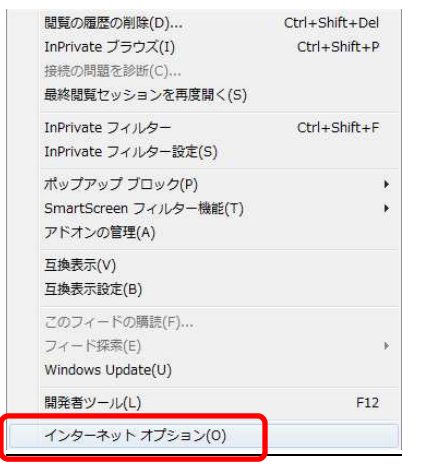

## 3) [全般タブ]選択→[設定]を押します。

|                  | 複数のホーム ペ<br>入力してください( | ージのタブを作<br>R)    | F成する(こ()     | ま、それぞれの | )アドレスを行で   | 分けて   |
|------------------|-----------------------|------------------|--------------|---------|------------|-------|
|                  | l,                    |                  |              |         |            | *     |
|                  | 現在のページ                | を使用(C)           | 標準           | 设定(F)   | 空白を使用      | (B)   |
| 閲覧の履歴            | ž                     |                  | 1.5          |         | 27         |       |
| Ð                | 一時ファイル、履<br>の情報を削除し:  | 歴、Cookie、<br>ます。 | 保存された        | パスワード、  | 방よび Web フォ | Y     |
|                  |                       |                  | 肖明           | 余(D)    | 設定(S)      | • ]   |
| 検索 -             | 検索の既定の動               | 作を変更しま           | .च.          |         | 設定(1)      |       |
| לפ<br>די ליפ     | タブの中の Web<br>す。       | ページの表示           | 方法を設う        | ≅しま     |            | -5    |
| ーニー<br>デザイン<br>「 | <u></u>               | <b>言語(  )</b>    | ] <b>7</b> 4 | יזיג(N) | 「フーザー浦」    | th(F) |
| E                | .00                   | 言語(い             | 1 74         | OHN ]   | 「ユーサー補助    | 助(E)  |

4) [ポップアップの発生時]の[常に新しいウィンドウでポップアップを開く]を選 択し、[OK]を押します。

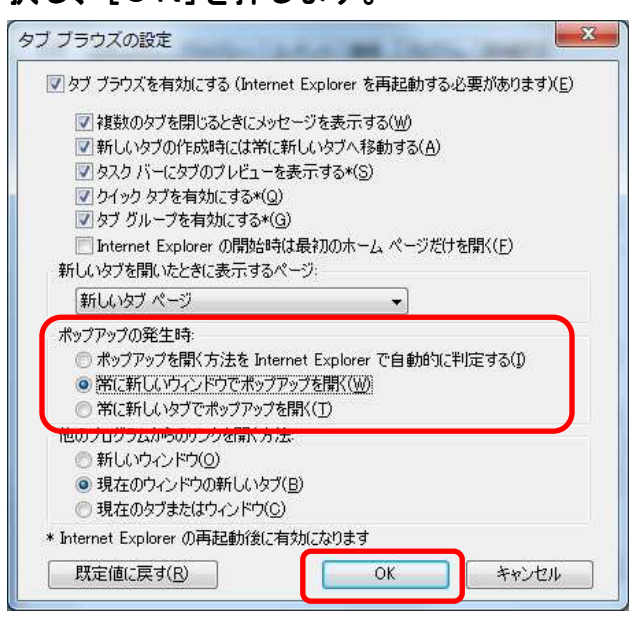

## 5) [OK]を押しインターネットオプションを閉じます。

|           | 複数00m-2 ハーク003/81F<br>入力してください(R)     | -DX 9 @IC(d~ T11T11) | U/ FUX@JC700  |
|-----------|---------------------------------------|----------------------|---------------|
|           | <br>  現在のページを使用(C)                    | 標準設定(F)              | で<br>空白を使用(B) |
| 閲覧の履      | 歴<br>一時ファイル、履歴、Cookie、f<br>の情報を削除します。 | 保存されたパスワード、          | および Web フォーム  |
|           |                                       | 肖·滕余(D)              | []]           |
| tex       | 検索の既定の動作を変更しま                         | <b>ब</b> .           | 設定(1)         |
| <u>رو</u> | タブの中の Web ページの表示:<br>す。               | 方法を設定しま              |               |
| デザイン      | (0) 言語(L)                             | ]                    | <br>ユーザー補助(E) |